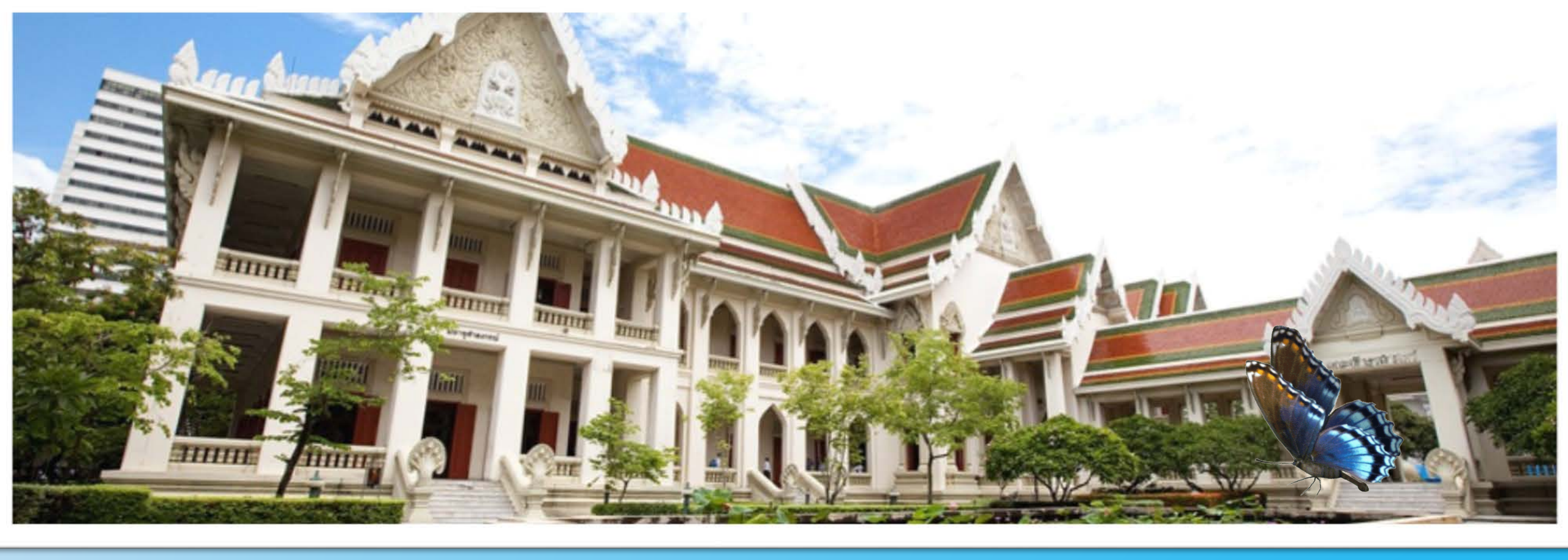

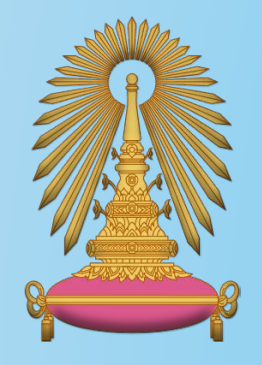

## อบรม Less Paper

คณะอักษรศาสตร์ จุฬาลงกรณ์มหาวิทยาลัย

## การสร้างแสตมป์

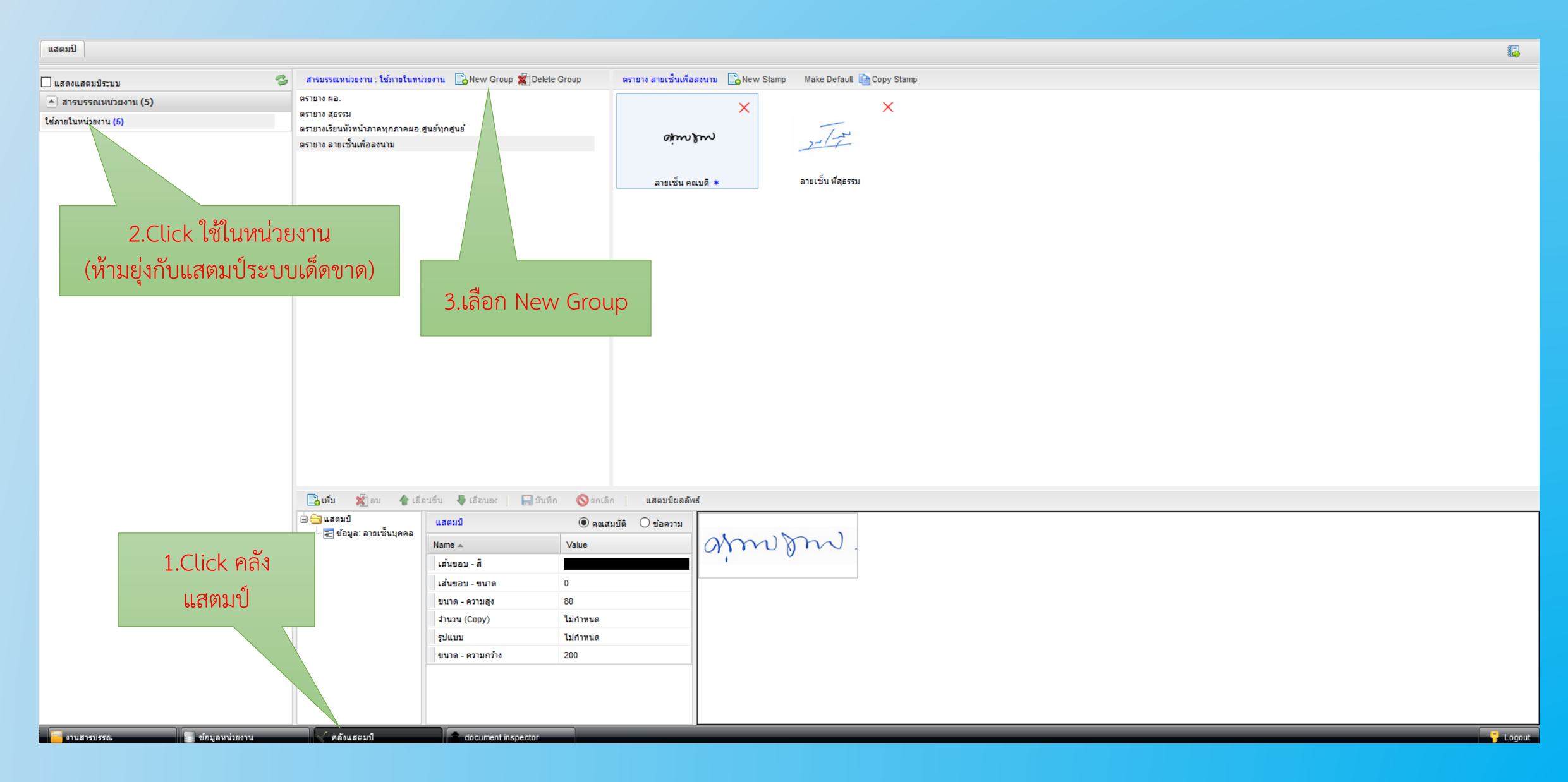

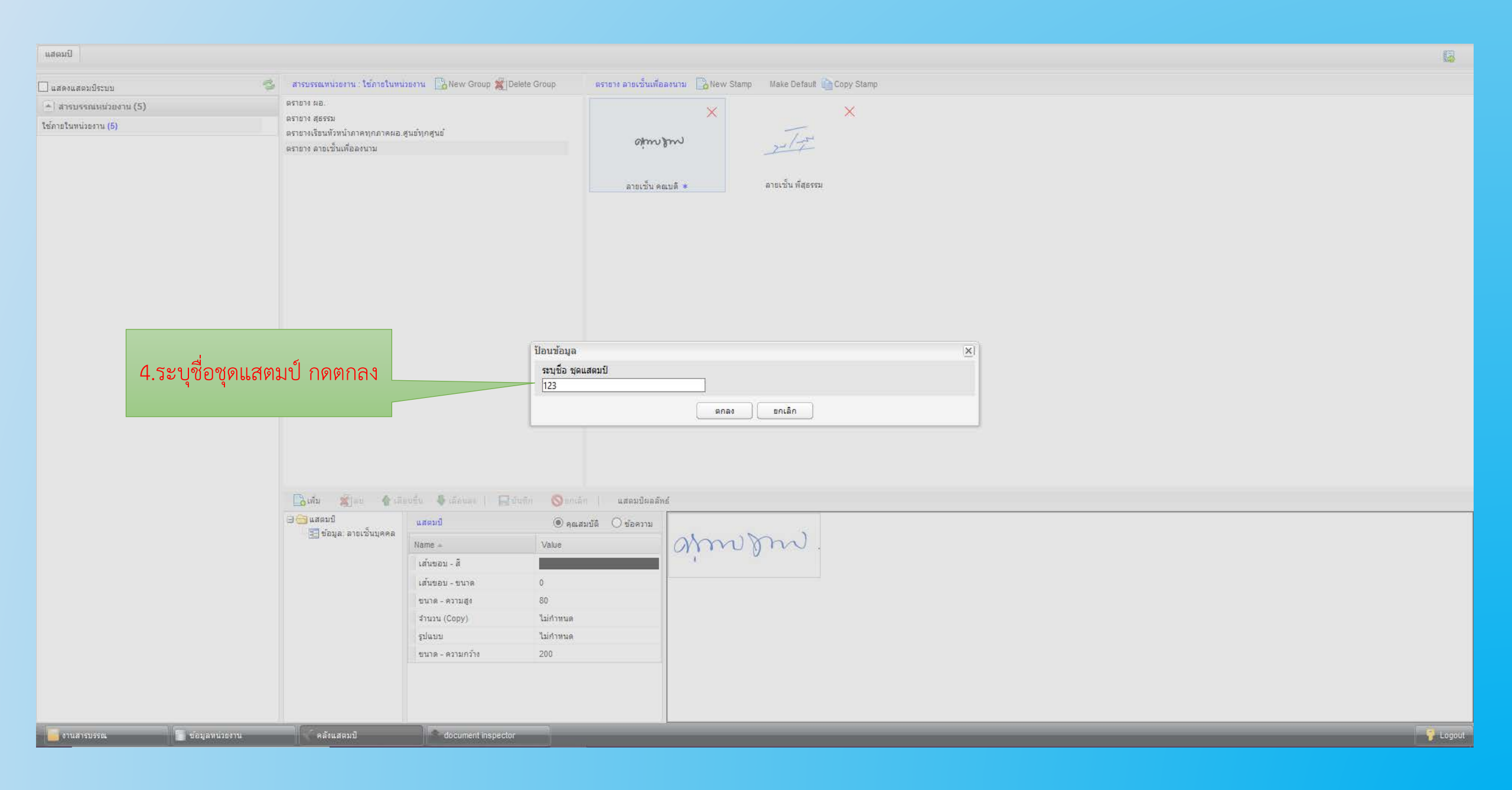

| ᢞ คลังแสดมปี                                              |                                                                                                    |                                                                                                    |                                                                                    |       |  |
|-----------------------------------------------------------|----------------------------------------------------------------------------------------------------|----------------------------------------------------------------------------------------------------|------------------------------------------------------------------------------------|-------|--|
| แสดมปี                                                    |                                                                                                    |                                                                                                    |                                                                                    |       |  |
| แสดงแสตมป์ระบบ * สารบรรณหน่วยงาน (5) ใช้ภายในหน่วยงาน (6) | สารบรรณหน่วยงาม : ไข้ภายไก<br>ตรายาง ผอ.<br>ตรายาง สุธรรม<br>ตรายางเรียนหัวหน้าภาคทุกภาค<br>ตรายาง ลายเช็นเพื่อลงนาม<br>123 | มหน่วธราน 🗈 New Group 🛣 Delete Group<br>ผอ.สูนยังกลุ่นยั<br>สร้างแสง<br>6.ระบุชื่อแสตมป์<br>กดตกลง                                                                                                    | 123 New Starp<br>No images to display                                              | Stamp |  |
|                                                           | La userid                                                                                                    | แสกมป์         เจ้า           เส้นขอบ - ติ         เส้นขอบ - ขนาด           เส้นขอบ - ขนาด         0           บมาด - ความคร้าง         80           สำนวน (Copy)         รับการเม<br>รูปแบบ           รมเกด - ความคร้าง         200 | <ul> <li>สังหารรับสาราร</li> <li>สังหารรับสาราร</li> <li>สังหารรับสาราร</li> </ul> |       |  |

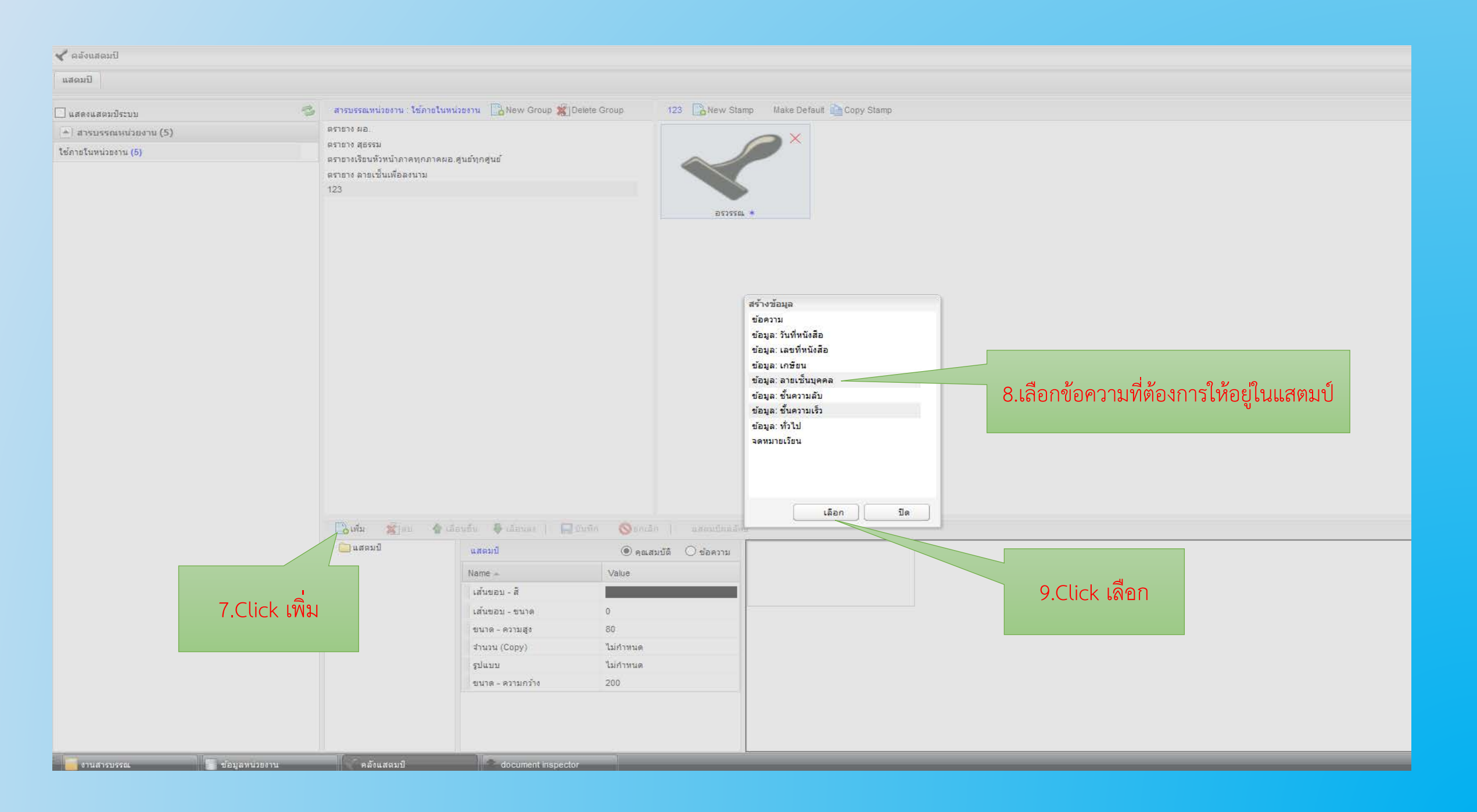

## \prec คลังแสดมป์

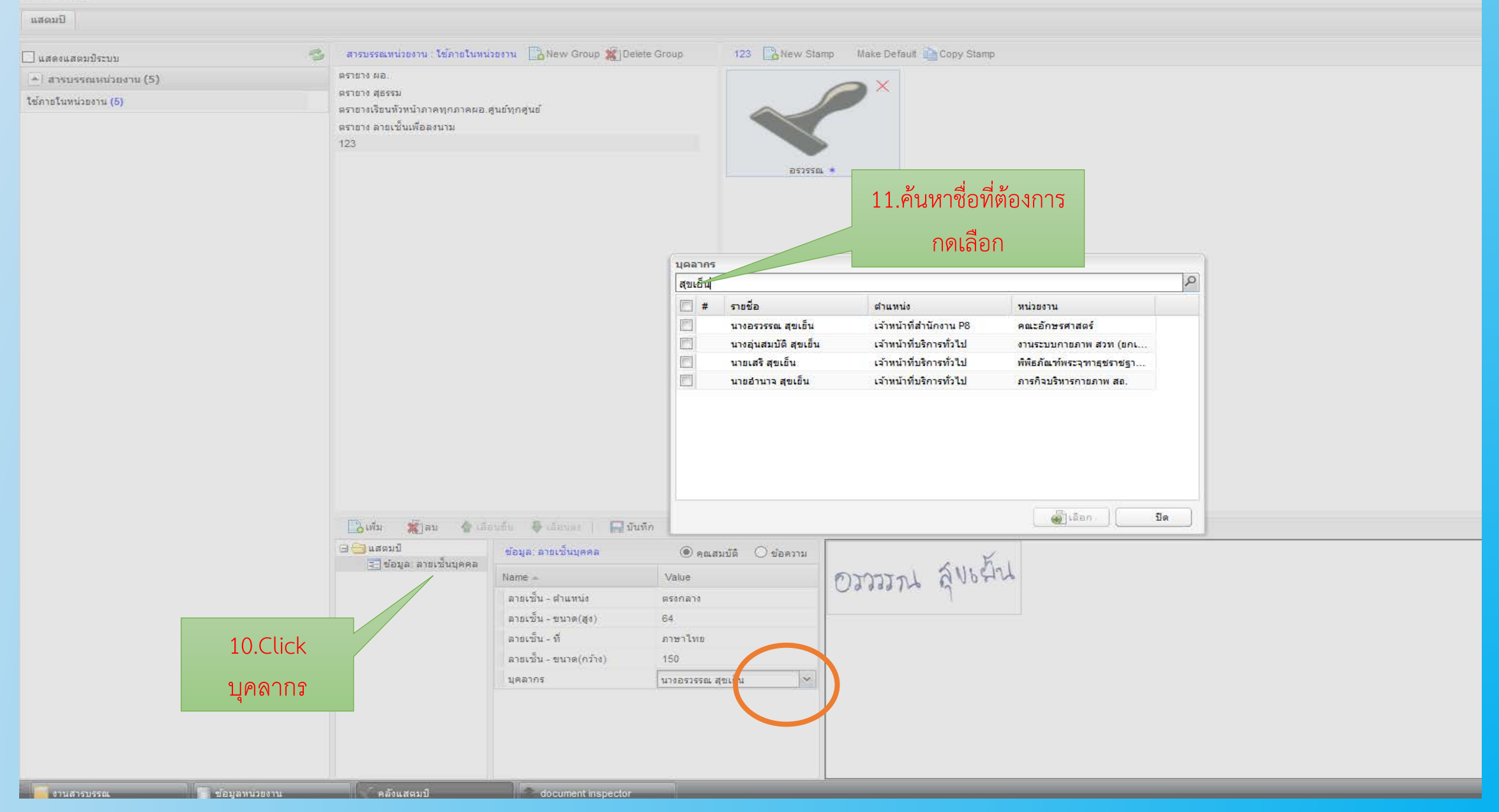

| 🖋 คลังแสตมป์          |                                                                                                 |                                                     |                                          |                                                                                                    |  |  |  |
|-----------------------|-------------------------------------------------------------------------------------------------|-----------------------------------------------------|------------------------------------------|----------------------------------------------------------------------------------------------------|--|--|--|
| แสดมปี                |                                                                                                 |                                                     |                                          |                                                                                                    |  |  |  |
| 🗌 แสดงแสตมประบบ       | สารบรรณหน่วยงาน : ใช้ภายในหน่                                                                   | אראשמ 🔁 New Group 🗶 Delete                          | Group 123 🔂 New Sta                      | mp Make Default 💼 Copy Stamp                                                                                                    |  |  |  |
| 🔺 สารบรรณหน่วยงาน (5) | ตรายาง ผอ.                                                                                      |                                                     |                                          |                                                                                                    |  |  |  |
| ใช้ภายในหน่วยงาน (5)  | ตรายาง สุธรรม<br>ตรายางเรียนหัวหน้าภาคทุกภาคผอ.สูนย์ทุกสูนย์<br>ตรายาง ลายเช็นเพื่อลงนาม<br>123 |                                                     | $\sim$                                   |                                                                                                    |  |  |  |
|                       |                                                                                                 |                                                     | 55558                                    | *                                                                                                    |  |  |  |
|                       |                                                                                                 | 12.บันทึก                                           |                                          | หลังจากบันทึก ตรายางจะโชว์ที่หน้าใช้งานในหน่วยงาน ตาม<br>Group ที่สร้างไว้ สามารถเรียกมาใช้งานได้ตามต้องการ สามารถ<br>เพิ่มข้อความอื่นๆ ในตรายางได้โดยการกดเพิ่มเลือกข้อมูลที่ต้องการ |  |  |  |
|                       | 🔁 เพิ่ม 🎇 ลบ 🔮 เลือนขึ้น 👆 เลือนลง 🔚 บันทึก 🚫 ยกเลิก แสตมปัผลลัพธ์                              |                                                     |                                          |                                                                                                    |  |  |  |
|                       | 🖃 🔚 ข้อมูล: ลายเช็นบุคคล                                                                        | ข้อมูล: ลายเช่นบุคคล<br>Name ▲<br>ลายเช็น - ศาแหน่ง | ดิตแสมบัติ ข้อความ     Value     ตรงกลาง | 077772 20622                                                                                                    |  |  |  |
|                       |                                                                                                 | ลายเช็น - ขนาด(สูง)                                 | 64                                       |                                                                                                    |  |  |  |
|                       |                                                                                                 | ลายเซ็น - ที                                        | ภาษาไทย                                  |                                                                                                    |  |  |  |
|                       |                                                                                                 | ลายเช็น - ขนาด(กว้าง)                               | 150                                      |                                                                                                    |  |  |  |
|                       |                                                                                                 | บุคลากร                                             | นางอรวรรณ สุขเย็น                        |                                                                                                    |  |  |  |
|                       |                                                                                                 |                                                     |                                          |                                                                                                    |  |  |  |
|                       |                                                                                                 |                                                     |                                          |                                                                                                    |  |  |  |
|                       |                                                                                                 |                                                     |                                          |                                                                                                    |  |  |  |
|                       |                                                                                                 |                                                     |                                          |                                                                                                    |  |  |  |
| 🧧 งานสารบรรณ          | < คลังแสตมป์                                                                                    | document inspector                                  |                                          |                                                                                                    |  |  |  |